# SDU 🎓

# Systemrollen – Lokal HR

Rollen som Lokal HR tildeles betroede medarbejdere, som lokalt varetager administrative arbejdsopgaver i relation til medarbejdere og løst tilknyttede.

Rollen giver rettigheder til at redigere følgende oplysninger om ansættelsesforhold og personlige oplysninger for de personer i HCM, som vedkommende administrativt er ansvarlig for.

#### Ændringer på Medarbejdere

#### **Ansættelsesforhold**

- Forretningstitel på dansk
- Forretningstitel på engelsk
- Bygning, forstået som Campus
- Kontor nummer

#### Personlige oplysninger

- Navn
- Adresse

# Ændringer på Løst tilknyttede

## **Ansættelsesforhold**

• Alle oplysninger

Personlige oplysninger

• Alle oplysninger

Øvrige oplysninger om medarbejderes ansættelsesforhold må <u>alene</u> rettes af SDU HR.

SDU HR kan kontaktes via <u>HCM-support@sdu.dk</u> i den forbindelse.

#### Målgruppe:

• Lokal HR

# Indhold

Vejledningen er inddelt i to afsnit:

- 1. Ændr ansættelsesforhold (side 2 6)
- 2. Ændr personlige oplysninger (side 7 10)

# Ændr ansættelsesforhold

Lokal HR har rettigheder til at kunne ændre følgende oplysninger om *ansættelsesforhold* for **medarbejdere**, som man varetager personaleadministrationen af på institutniveau:

- Forretningstitel på dansk
- Forretningstitel på engelsk
- Bygning, forstået som Campus
- Kontor nummer

Øvrige oplysninger om ansættelsesforhold på medarbejdere må alene ændres af SDU HR.

Lokal HR må rette alle oplysninger om ansættelsesforhold på Løst tilknyttet, som man varetager personaleadministrationen af på institutniveau.

Fremgangsmåden er den samme, om man skal ændre ansættelsesforhold på hhv. medarbejder eller Løst tilknyttet, og beskrives nedenfor.

# Vejledning

Vælg Mine klientgrupper på forsiden i HCM:

| Mig Mit         | team             | Mine klientgruppe | er Kreditorer | Generel bogføri             | ng Værktøj | er OSS Dashboar | rd Line Manager Re 🗲 🗲 |
|-----------------|------------------|-------------------|---------------|-----------------------------|------------|-----------------|------------------------|
| HURTIGE HANDLIN | IGER             | A                 | PPS           |                             |            |                 |                        |
| Fraværsre       | cords<br>ansatte |                   | Fravær        | Arbejdsstyrkestruk<br>turer | +          |                 |                        |
| Vis flere       |                  |                   |               |                             |            |                 |                        |

## Tryk på Vis flere:

| Mig       | Mit team                        | Mine klientgrupper | Kreditorer     | Generel bogføring           | Værktøjer | OSS Dashboard | Line Manager Re | > |
|-----------|---------------------------------|--------------------|----------------|-----------------------------|-----------|---------------|-----------------|---|
| HURTIGE F | IANDLINGER                      | APPS               |                |                             |           |               |                 |   |
| Fr        | aværsrecords<br>entende ansatte |                    | <b>F</b> ravær | Arbejdsstyrkestruk<br>turer | +         |               |                 |   |
| Vis flere |                                 |                    |                |                             |           |               |                 |   |

# Tryk på Ændr ansættelsesforhold:

| Mig               | Mit team               | Mine klientgrupper | Kreditorer                     | Generel bogføring | Værktøjer C              | SS Dashboard      | Line Manager Re | > |
|-------------------|------------------------|--------------------|--------------------------------|-------------------|--------------------------|-------------------|-----------------|---|
|                   |                        |                    |                                |                   |                          |                   |                 |   |
| $\leftarrow \vee$ | /is færre              |                    |                                |                   |                          |                   |                 |   |
| Ny pe             | rson                   |                    |                                |                   |                          |                   |                 |   |
| 2/                | Ventende ansatte       |                    |                                |                   |                          |                   |                 |   |
| Ansæt             | ttelse                 |                    |                                |                   |                          |                   |                 |   |
|                   | Anciennitetsdatoer     | Ani                | nuller arbejdsrelation         | Ansættelses       | oplysninger              | Direkte underor   | dnede           |   |
| ¢                 | Dokumentrecords        | Far                | nilie og kontakter i nødstilfæ | lde Fratrædelse   |                          | Kontaktinfo       |                 |   |
| പ്പ               | Ledige jobs            | Dp                 | ret arbejdsrelation            | Overfør           |                          | Person            |                 |   |
|                   | Personlige detaljer    | tilf.              | øj ansættelsesforhold          | Yderligere in     | fo om ansættelsesforhold | Yderligere info o | om person       |   |
| <b>*</b> /        | Ændr ansættelsesforhol | d 📔 Æn             | ıdr arbejdstid                 | Ændr leder        |                          |                   |                 |   |

Du kan nu fremsøge personerne inden for det område/institut du har rettigheder til at ændre oplysninger for.

# Søg på personens navn i søgefeltet:

| < | Ændr ansættelsesfo | orhold |                     |   |
|---|--------------------|--------|---------------------|---|
|   |                    |        | Søg efter en person | · |
|   |                    |        |                     |   |
|   |                    |        |                     |   |
|   |                    |        |                     |   |
|   |                    |        |                     |   |
|   |                    |        |                     |   |
|   |                    |        |                     |   |
|   |                    |        |                     |   |
|   |                    |        |                     |   |

Kommer personen de ønsker at ændre oplysninger for ikke frem, kontakt da HR Digital via <u>HR-data@sdu.dk</u>.

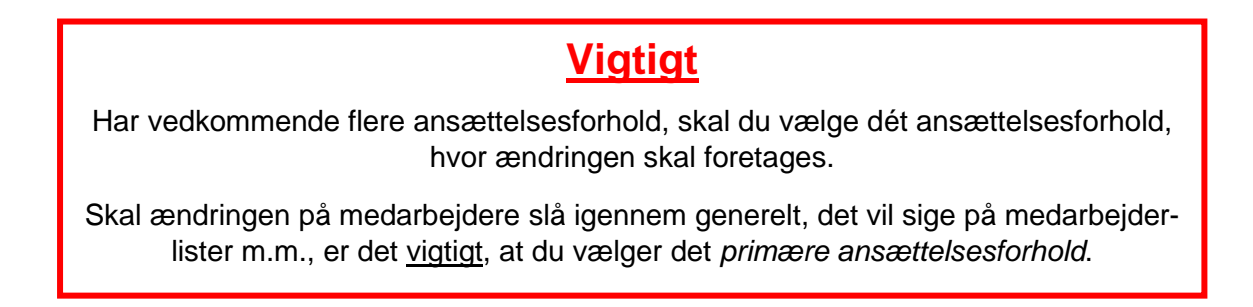

Vælg Fortsæt uden at afkrydse yderligere:

| ≡ SDU &                 | Q. Say efter personer og handlinger |                             | 수 다 🕫 🌒~         |
|-------------------------|-------------------------------------|-----------------------------|------------------|
| Andr ansættelsesforhold | •                                   |                             | Fortpart Annul r |
|                         |                                     |                             |                  |
|                         | Hvilke info vil du håndtere?        |                             |                  |
| Uterfager               | for om Undigebold ledere Lam        | Tatis dirette underordinede |                  |
| C Karmen                | er ng<br>per                        |                             |                  |
|                         |                                     |                             |                  |
|                         |                                     |                             |                  |

Udfyld:

- *Hvornår starter ansættelsesforholdsændringen?* → den dato hvorfra ændringerne er gældende fra.
- Hvordan ændrer du ansættelsesforholdet?  $\rightarrow$  Ændring af ansættelsesforhold.

Klik dernæst på Fortsæt.

| Ændr ansætte | isesforhold                                                                                                    | Afgend Annuller |
|--------------|----------------------------------------------------------------------------------------------------|-----------------|
|              | Hvornår og hvorfor      Hvorke statte ansattelsesforholdsandringen?      Hvorke statte ansattelsesforholdet?      Instant     Resenting     Cegestering     Textual |                 |
|              | asteending<br>Stat preventsperiode<br>tuppender ansattmentonicat<br>Andreen mitters build over                                                                      |                 |
|              | Brug for hjælp? Kontakt os.                                                                                                    |                 |

Du kan nu ændre ansættelsesoplysningerne på den fremsøgte person.

| nsæt telses for holdsne.        | Sturtid                                  |
|---------------------------------|------------------------------------------|
|                                 | 15.24 fb                                 |
| Status for ansættelsesforhold   | Den forhandlingsberettigede organisation |
| Aktiv - Lensystemberettiget 💦 🖉 | Vælg en værdi 🗸 🗸                        |
| Forretningsenhed                | STIKO                                    |
| Vælg en værdi 💎                 |                                          |
| orventet slutdato               | skLobenr                                 |
| dd-mm-yyyy                      |                                          |
| ab                              | Ansættelsesform                          |
| vælg en værdi 🗸 🗸 🗸             |                                          |
| orretningstitel                 | Bevillingslanramme                       |
|                                 |                                          |
| anklassestige                   | Stillingskontrolnr                       |
| Kaelg en værdi                  |                                          |
| anklasse                        | Lektor Start Date                        |
| vlasig en værdi                 | dd mm yyyy                               |
| Melina                          | Delregnskab                              |
| Vaelg en værdi                  |                                          |
|                                 | Artskonto                                |
| kation<br>Jalin en værdi        | · · · · · · · · · · · · · · · · · · ·    |
|                                 | Omlinetnineseted 1                       |
| ygning                          |                                          |
|                                 |                                          |
| ontornr.                        |                                          |
|                                 |                                          |
| nsættelsesforholdskategori      | Projekt                                  |
| en værde                        |                                          |
| Imindelig eller midlertidig     | Analyse                                  |
| vang en værdi                   |                                          |
| oldtid eller deltid             | Omkastningssted 2                        |
| Vælg en værdi                   |                                          |
| imelænnet eller månedslænnet    | Skalutrin                                |
| Vaelg en værdi                  |                                          |
| rbejdstimer                     | Oprykningsdato                           |
| 37 Ugentlig 🗸                   | l dd amm-yyyy                            |
| tandard arbejdstimer            | Studentermedhjælper Overenskomst         |
| 7 Ugentlig                      |                                          |
| 7E                              | Studentermedhjælper Kontaktperson        |
| 1                               |                                          |
| eadcount                        | Studentermedhjælper Arbejdsbeskrivelse   |
| 1                               |                                          |
| antid                           |                                          |

Som Lokal HR har man <u>alene</u> ret til at ændre følgende oplysninger på medarbejdere:

Ændringer på Løst tilknyttet – Lokal HR må rette alle oplysninger under Ansættelsesdetaljer.

Tryk herefter på Afsend i øverste højre hjørne:

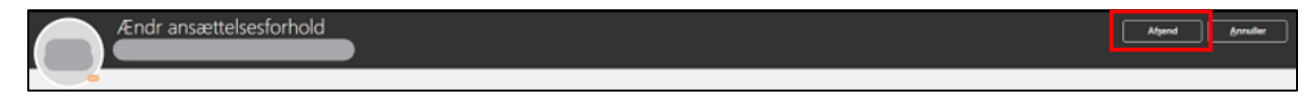

Ændringen af personens ansættelsesforhold er nu sket.

# Ændr personlige oplysninger

Lokal HR har rettigheder til at kunne ændre følgende *personlige oplysninger* for **medarbejdere**, som man varetager personaleadministrationen af på institutniveau:

• Navn

п

Adresse

Ændringer på Løst tilknyttet – Lokal HR må rette alle personlige oplysninger.

#### Vælg Mine klientgrupper.

| Mig       | Mit team        | Mine klientgrupper | Kreditorer | Værktøjer                   | Line Manager Reports | Andre |
|-----------|-----------------|--------------------|------------|-----------------------------|----------------------|-------|
| HURTIGE F | IANDLINGER      | APPS               |            |                             |                      |       |
| Ve        | entende ansatte |                    |            | <b>.</b>                    |                      |       |
| Pe        | erson           |                    | Ansættelse | Arbejdsstyrkestruk<br>turer | +                    |       |
| Vis flere |                 |                    |            |                             |                      |       |

## Vælg Person:

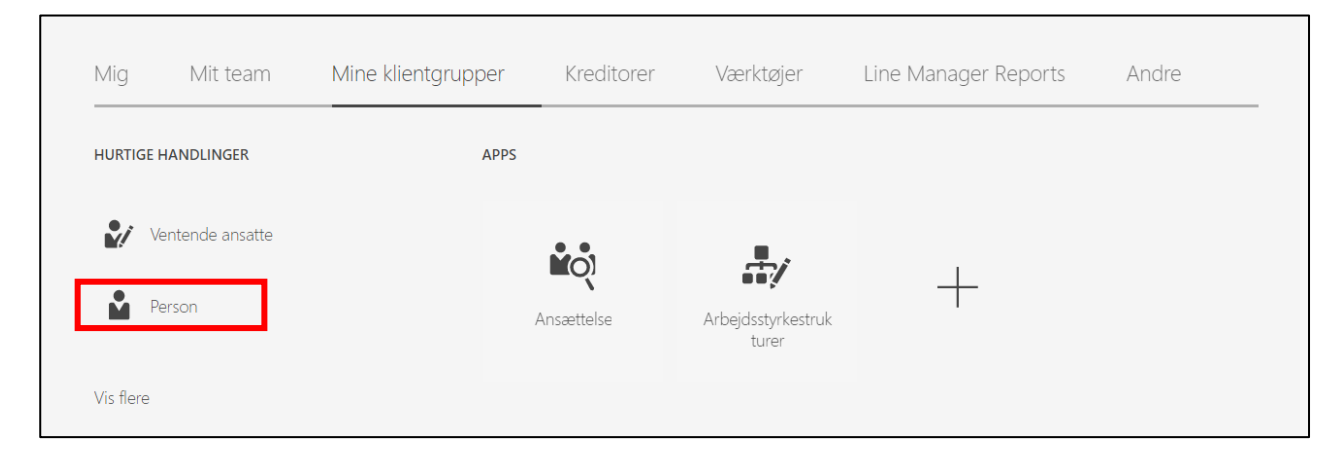

| Personoplysninger Kontakter Dokumenter Handicap Ekstra oplysninger Navn Og adresser  Navn Titel Fornavn Efternavn Mellennavn Præfiks Suffiks Fødeefternavn Adresser | PR-numre V O<br>Opdater<br>Opdater<br>Ografiske oplysninger<br>Ret<br>Siet record<br>Se historik<br>Fødeland<br>Fødeland<br>Fødeland<br>Fødelay<br>Korrespondancesprog<br>Blodtype<br>Vis foto | ,                                 |
|----------------------------------------------------------------------------------------------------|----------------------------------------------------------------------------------------------------|-----------------------------------|
| Kommunikationsmetoder @<br>Telefoner                                                                                                    | Rediger ▼ Lovgivningsoplysninger ⑦                                                                                                    | Tilfəj land                       |
| E-maildetaljer                                                                                                    | Ken og civilstand                                                                                                    | Rediger 💌                         |
| Andre kommunikationskonti                                                                                                    | Køn                                                                                                    | Opdater                           |
| Præferencerækkefalge                                                                                                    | Civilstand<br>Dato for ændring af civilstand<br>Højeste uddannelsesniveau                                                                                                    | Ret<br>Slet record<br>Se historik |
|                                                                                                    |                                                                                                    |                                   |

For at kunne ændre navn, skal man klikke på Opdater i drop-down menuen under Rediger.

Når de ønskede oplysninger er ændret, skal man klikke Afsend øverst til højre:

| Person Ø | Gem   Afsend   Annuller |
|----------|-------------------------|
|          |                         |

# Ændring af adresse

Ændre af medarbejderens adresse gøres et andet sted i HCM.

# Vælg Mine klientgrupper.

| Mig Mit team       | Mine klientgrupper | Kreditorer | Værktøjer                   | Line Manager Reports | Andre |
|--------------------|--------------------|------------|-----------------------------|----------------------|-------|
| HURTIGE HANDLINGER | APPS               |            |                             |                      |       |
| Ventende ansatte   |                    |            | <b>.</b>                    |                      |       |
| Person             | ,                  | Ansættelse | Arbejdsstyrkestruk<br>turer | +                    |       |
| Vis flere          |                    |            |                             |                      |       |

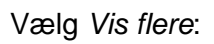

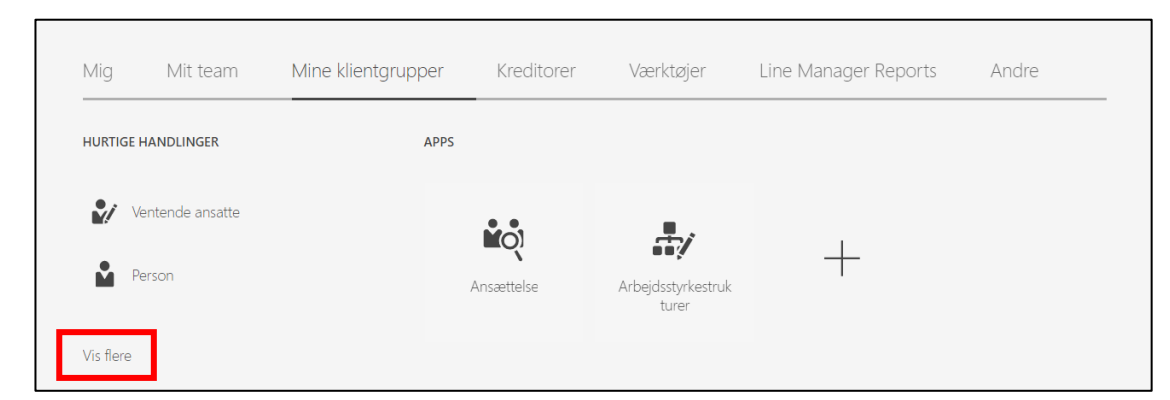

# Vælg Kontaktinfo:

| Mig            | Mit team                               | Mine klientgrupper | Kreditorer | Værktøjer         | Line Manager Re | ports Andre                              |
|----------------|----------------------------------------|--------------------|------------|-------------------|-----------------|------------------------------------------|
| $\leftarrow$ \ | /is færre                              |                    |            |                   |                 |                                          |
| Ny pe          | rson                                   |                    |            |                   |                 |                                          |
| ₽/             | Ventende ansatte                       |                    |            |                   |                 |                                          |
| Ansæt          | telse                                  |                    |            |                   |                 |                                          |
|                | Anciennitetsdatoer                     | Ansættelsesop      | lysninger  | Direkte underor   | dnede 🍙         | Dokumentrecords                          |
| <b>ů</b>       | Familie og kontakter i<br>nødstilfælde | Fratrædelse        |            | 🔀 Kontaktinfo     | 8               | Ledige jobs                              |
| <b>*</b> /     | Opret arbejdsrelation                  | Opret jobrekvi     | sition     | Overfør           | <b>ů</b>        | Person                                   |
| <b>ů</b>       | Personlige detaljer                    | 🕍 Tilføj ansættel  | sesforhold | Tilføj en kandida | · 🕺             | Yderligere info om<br>ansættelsesforhold |
| •/             | Ændr ansættelsesforho                  | ld 📔 Ændr arbejdst | id         | Andr leder        |                 |                                          |

Klik på Tilføj under feltet Adresse:

| Kommunikation        |   |                              | 🕇 Tilføj 🗸 🔨 |
|----------------------|---|------------------------------|--------------|
|                      | × | Der er endnu ikke noget her. |              |
|                      |   |                              |              |
| Adresse              |   |                              | 🕇 Tilføj     |
|                      |   | Der er endnu ikke noget her. |              |
|                      |   |                              |              |
| Primære postadresser |   |                              | $\checkmark$ |
|                      |   |                              |              |

|                 |        | Afsend            |
|-----------------|--------|-------------------|
| *Land           |        | Adresselinje 3    |
| Danmark         | ~      |                   |
| *Туре           |        | *Ву               |
| Vælg en værdi   | $\sim$ |                   |
| *Startdato      |        | Stat              |
| 23-05-2022      | Ė©     | Vælg en værdi 🗸 🗸 |
| *Adresselinje 1 |        | Postnr.           |
|                 |        | Vælg en værdi 🗸 🗸 |
| Adresselinie 2  |        | Hemmelig adresse  |

Udfyld de felter som skal ændres, og tryk Afsend:

Adressen er nu ændret.

Ansatte på SDU har også mulighed for selv at rette sin adresse i HCM.

Vejledningen "Vejledning – Ændring af personlige oplysninger" finder man på SDUnet.